# 复旦大学教代会提案系统使用手册一教代表版

### 一、 登录系统

# 1. 网上办事服务大厅(网页版)登录(http://ehall.fudan.edu.cn)

登录网上办事服务大厅,搜索"教代会提案系统",点击"进入服务"

| (<br>「<br>「<br>UDAN UNIVERSITY | 🏛 办事大厅 📲 OA系统                                              | 个人数据中心                                      | 导师综合系统 |           |
|--------------------------------|------------------------------------------------------------|---------------------------------------------|--------|-----------|
| 搜索结果                           |                                                            |                                             |        |           |
| 教代会提案系统                        |                                                            | 搜索                                          |        |           |
| < 返回首页                         |                                                            |                                             |        |           |
| 推荐服务 (1) ●                     | 推荐服务 (1)                                                   |                                             |        |           |
| 2                              | <b>教代会提案系统</b>                                             |                                             |        |           |
| 教代会提案系<br>服务类别:其他服务 系          | <b>兵统 ★ ★ ★ ★ ★ 0分</b> (0人评价)<br>所属部]:工会 服务场景:业务申请 收震数:0 讨 | <b>國國國國國國國國國國國國國國國國國國國國國國國國國國國國國國國國國國國國</b> |        | ¥ 评价 进入服务 |
|                                |                                                            |                                             |        |           |
|                                |                                                            | 关闭 下次不再显示                                   | ŧ      |           |
|                                |                                                            |                                             |        |           |

注:中山、华山、五官科、儿科、妇产科、肿瘤等6家直属附属医院职工已可以使用学校统一身份认证(即UIS 认证登录),若需添加帐号或修改密码请与各医院相关部门联系。其他附属医院如有提案建议,请与上述6家直属 附属医院教代表联系,共同联合提案。

| 医院    | 部门      | 办公电话               |
|-------|---------|--------------------|
| 中山医院  | 计算机网络中心 | 64041990-7722或7713 |
| 华山医院  | 病史室     | 52888498           |
| 五官科医院 | 人力资源部   | 64373416           |
| 儿科医院  | 信息科     | 64931997           |
| 妇产科医院 | 信息科     | 63455050-6341      |
| 肿瘤医院  | 图书馆     | 64175590-82217     |

# 2. 教代会提案系统网站登录 (https://gh.fudan.edu.cn/jdhtian/)

直接打开教代会提案系统网站使用 UIS 登录;

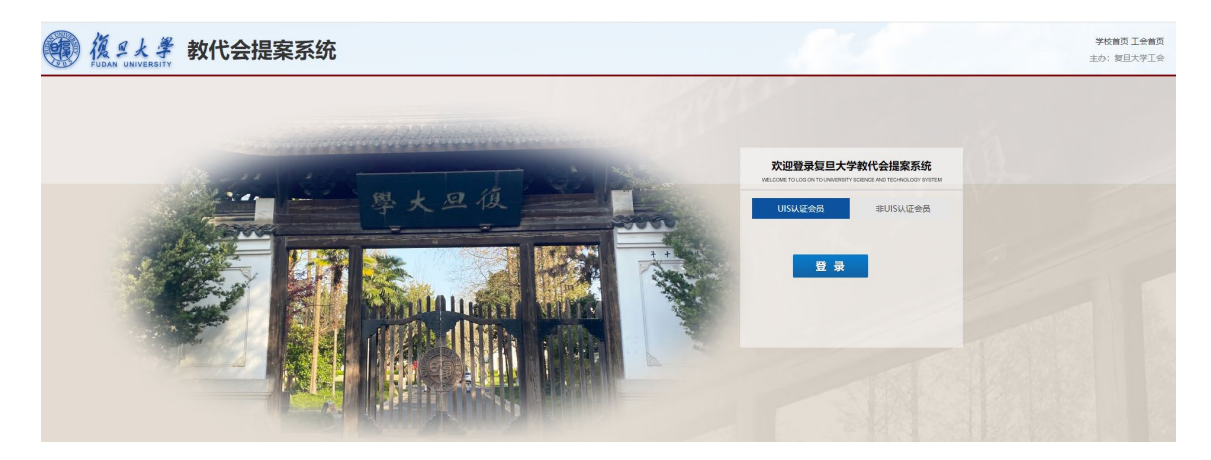

### 二、提案人相关功能

#### 1. 提案撰写

1) 登录后首页左侧有显示"撰写提案",点击即可开始进行提案撰写。

| 11 复旦大学教代会                  | 提案系统                |               |                      |              |
|-----------------------------|---------------------|---------------|----------------------|--------------|
| ■ 提案管理 ~                    | <b>谷</b> 流程说明       |               |                      |              |
| 当前提案汇总                      |                     |               |                      |              |
| ▶ 撰写提案                      | 基本信息:               |               |                      |              |
| 本人提案                        | 姓名:                 |               | 教代会届次:复日             | 2大学第七届第三次教代会 |
| 我附议的提案                      | <b>角色:</b> 代表       |               | 工作单位:                |              |
| 邀请我附议的提案                    | <b>所在代表团:</b> 第十二代: | 表团            | 代表团团长:               |              |
| 他人提案                        | 本届所有代表: 407         |               | 本届所有代表团数: 21         |              |
| <ul> <li>提案满意度反馈</li> </ul> | 当前提家汇总。             |               |                      |              |
| 谷 系统管理                      |                     |               |                      |              |
|                             | 当前提室汇总<br>O         |               |                      |              |
|                             | 待办提案信息:             |               |                      |              |
|                             | 我撰写的提案              | 邀请我附议的提案<br>0 | 存反馈满意度提案<br><b>0</b> | E .          |

- 2) 提案人个人信息将自动生成,附议人将根据"提案方式"进行选择。
  - 选择<u>普通提案</u>:由1名代表作为提案人,并选择2名以上代表附议;
  - 选择**联名提案:** 需选择 10 名以上代表提出,无需附议人;
  - 选择代表团提案: 以一位团长作为提案人,无需附议人;
  - 选择**专门委员会提案**:以主任委员作为提案人,无需附议人。

#### 复旦大学第七届第三次教代会提案表

| 证条门工  | 普通提案                   |       |        |          |      |         |      |
|-------|------------------------|-------|--------|----------|------|---------|------|
| 提案名称  | ٩                      |       |        |          |      |         |      |
| 提案人姓名 | 普通提案                   | 所在代表团 | 第十二代表团 | Q        | 所在单位 | 机关第一分工会 | C    |
| 联系电话  | 联名提案                   | 邮件地址  | @fudar | n.edu.cn | 职务职称 | 副研究员    | ca.  |
| 附议人姓名 | 专门委员会提案                |       |        | Q        | 提案类型 |         | C    |
|       |                        |       |        |          |      |         |      |
|       |                        |       |        |          |      |         | 2.22 |
| 附件上传  | 点击选择文件<br>或将文件拖到这里,最多可 | 选5个   |        |          |      |         |      |

3) 附议人选择时,通过查询代表姓名选择好第1位代表后,再以查询代表姓名的方式选择第2位代表,以此类推,待所有附议人选择完毕后,最终点击确认,完成所有附议人的选择。

| 选择附议人                            | ×      |
|----------------------------------|--------|
| 代表培研: 代表性名: 具佳新 新聞机构: Q 方面 重量    |        |
| 代表姓名                             | 所属代表团  |
| 1 🛛 果住所                          | 第十二代表团 |
| 3                                |        |
| «上—页 1 下—页» 当前 1 页, 每页 30 条, 共1条 |        |
| 当約已选择2项: Q 佳新 x 买菜菜 x            | 4      |
|                                  | ▼‱ ▼短  |

4) 填写提案全文,可上传附件,可暂存提案,也可在确认无误后提交。

### 2. 提案附议

#### 1) 主动附议

登录提案系统后,在**左侧菜单栏**点击"<u>他人提案"</u>,即可查看他人提案,并决定是否附议。如想 附议,即可点击左侧"<u>附议</u>"按钮提交附议。

| U     | 复旦大学     | 教代会 | 提案系统          |             |     |        |           |               |
|-------|----------|-----|---------------|-------------|-----|--------|-----------|---------------|
| 計畫    | 是案管理     | ~   | <b>谷</b> 流程说明 |             |     |        |           |               |
| • #   | 当前提案汇总   |     |               |             |     |        |           |               |
| 一揖    | 電写提案     |     | 基本信息:         |             |     |        |           |               |
| - 4   | 5人提案     |     | 姓名:           |             |     |        | 教代会届次:    | 复旦大学第七届第三次教代会 |
| Ð     | 划附议的提案   |     | 角色:           | 代表          |     |        | 工作单位:     |               |
| - 追   | 邀请我附议的提案 | 150 | 所在代表团:        | 第十二代表团      |     |        | 代表团团长:    |               |
| 一代    | 也人提案     |     | 本届所有代表:       | 407         |     |        | 本届所有代表团数: | 21            |
| 括     | 是案满意度反馈  | 3   | 当前提案汇总:       |             |     |        |           |               |
| {}} ₹ | 系统管理     | ~   | (             |             |     |        |           |               |
|       | ۲        |     | 当前提案汇总<br>1   |             |     |        |           |               |
|       |          |     | 待办提案信息:       |             |     |        |           |               |
|       |          |     | C.IPT.744.17  |             | 106 |        |           |               |
|       |          |     | 我旗与的歷案<br>1   |             |     |        |           | 2位至           |
|       |          |     |               |             |     |        |           |               |
|       | 操作       |     | 提案标题          | 提案号         | 提案人 | 所在代表团  | 所在单位      | 附议人           |
| 1     | 附议       | [测试 | 】关于教代会的提案2    |             |     | 第十二代表团 | 机关第一分工会   |               |
| 2     | 附议       | [测试 | 】关于教代会的提案     | P2022080001 |     | 第十二代表团 | 机关第一分工会   |               |

# 复旦大学第七届第三次教代会提案表

| 提案方式               | 普通提案 ~        | -     |               |      |         |
|--------------------|---------------|-------|---------------|------|---------|
| 提案名称               | 【测试】关于教代会的提案2 |       |               |      |         |
| 提案人姓名              |               | 所在代表团 | 第十二代表团        | 所在单位 | 机关第一分工会 |
| 联系电话               |               | 邮件地址  | @fudan.edu.cn | 职务职称 | 副研究员    |
| 已附议人               |               |       |               | 提案类型 |         |
| 提案全文(案由、建<br>议与措施) | 测试            |       |               |      | 1       |
| 附件                 |               |       |               |      |         |
|                    |               | 提     | 案附议           |      |         |
|                    |               |       |               |      |         |
| 是否附议               | ●附议 ○不附议      |       | 附议意见          |      |         |

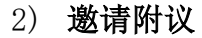

登录提案系统后,在**首页**或**左侧菜单栏**选择"<u>邀请我附议的提案"</u>,点击即可浏览提案并进行提 案附议。

| ■ 提案管理 ~                                                                 | <b>谷</b> 流程说明 <b>谷</b> 首页                          |          |                           |              |
|--------------------------------------------------------------------------|----------------------------------------------------|----------|---------------------------|--------------|
| - 当前提案汇总<br>- 撰写提案                                                       | 基本信息:                                              |          |                           |              |
| <ul> <li>本人提案</li> <li>我附议的提案</li> <li>邀请我附议的提案</li> <li>他人提案</li> </ul> | <b>姓名:</b><br>角色: 代表<br>所在代表团: 第十二代<br>本尼旺在代末: 407 | 表团       | 教代会届次:<br>工作单位:<br>代表团团长: | 复旦大学第七届第三次教代 |
| 振荡意度反馈     振荡管理     《     《     《     《     《     《     》                | ◆油所有1、表: 407 当前提案汇总:                               |          | 平庙州有八夜团数:                 | 21           |
|                                                                          | 0<br>待办提案信息:<br><sup>我撰写的提案</sup><br>0             | 遊演我附议的提案 | 有反態滿意思                    | 理変           |

提案附议后,也可在左侧菜单栏选择"我附议的提案"进行查看。

### 3. 提案评价

提案立案经承办部门办理并答复提案人后,提案人可在**首页**或者**左侧菜单栏**选择"<u>待反馈满意度</u> <u>提案"</u>,对提案进行评价反馈,选择"满意"或者"不满意",并可根据实际情况填写意见建议(选填 项)。

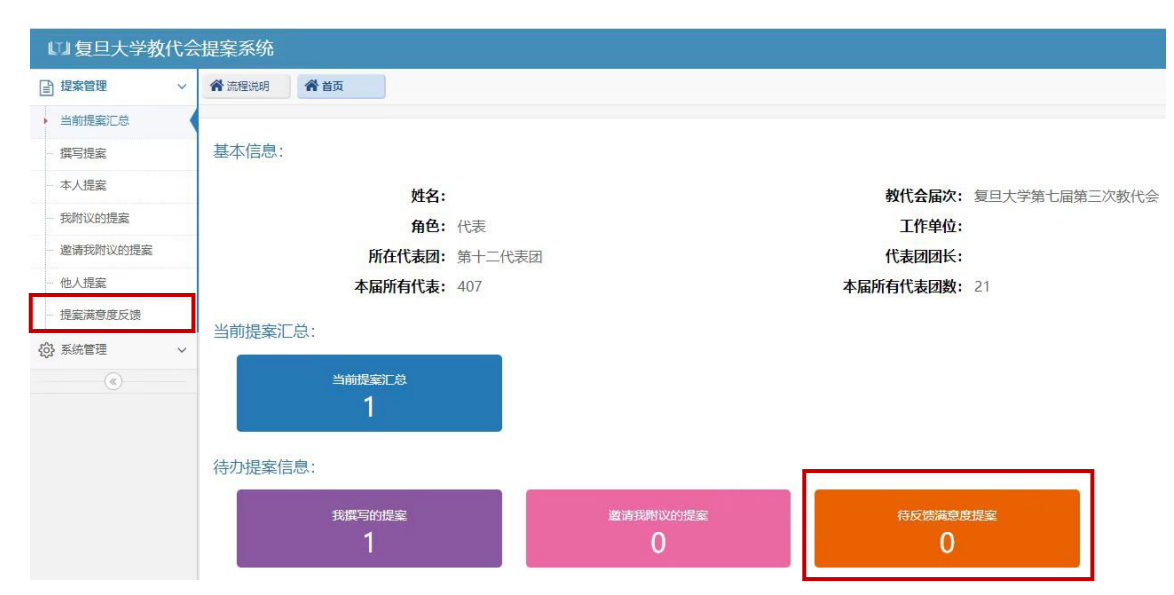

#### 4. 提案处理流程跟踪

提案在流转过程中均有实时进度可以查看,打开任一提案,下拉页面即可查看。

| 流程节点    | 操作人 | 操作状态   | 审批意见               | 操作时间                |
|---------|-----|--------|--------------------|---------------------|
| 提交提案    |     | 已提交    |                    | 2021-10-20 11:15:36 |
| 提案附议    |     | 附议     | 同意附议。              | 2021-10-20 11:16:26 |
| 提案附议    |     | 附议     | 同意附议。              | 2021-10-20 11:16:34 |
| 提案附议    |     | 附议     | 同意附议。              | 2021-10-20 11:17:05 |
| 代表团团长审核 |     | 团长审核通过 | 同意。                | 2021-10-25 03:05:56 |
| 审查立案    |     | 不立案    | 经提案工作委员会审议,此提案不立案。 | 2021-11-24 04:09:47 |

#### 提案处理流程跟踪

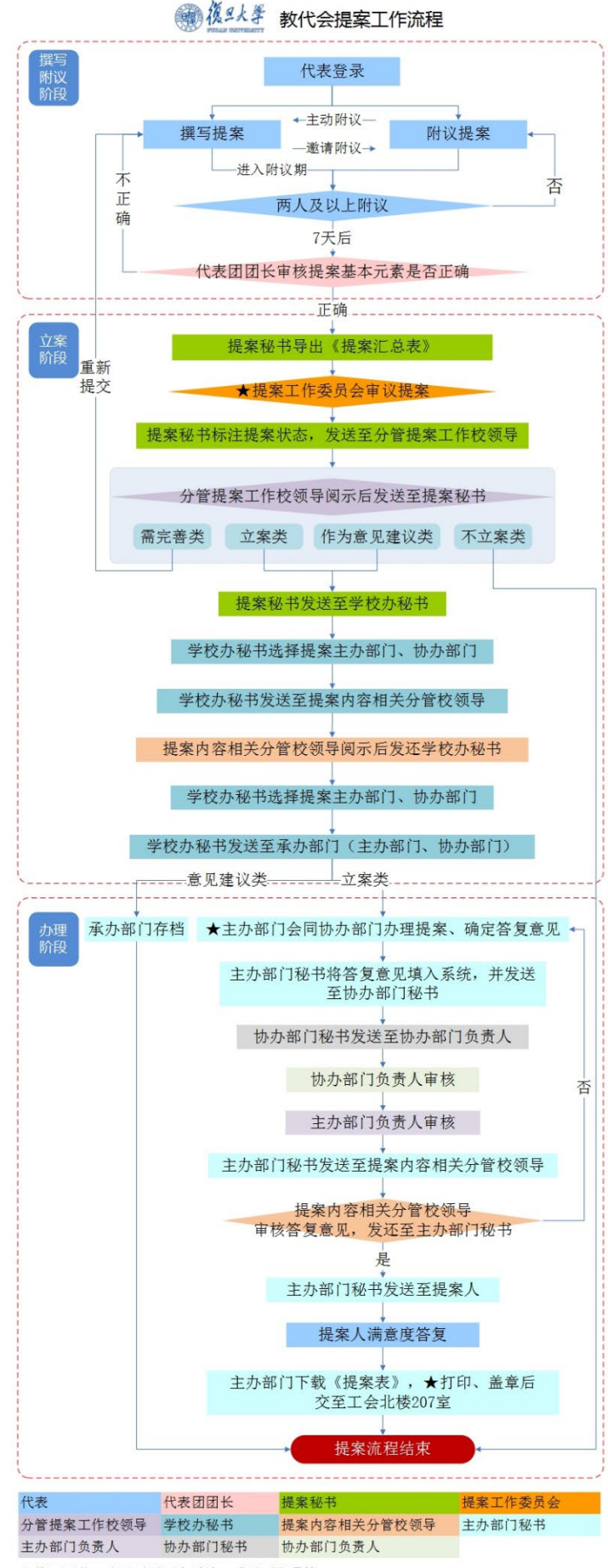

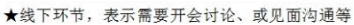

如有疑问可联系: 王美玉 65643837